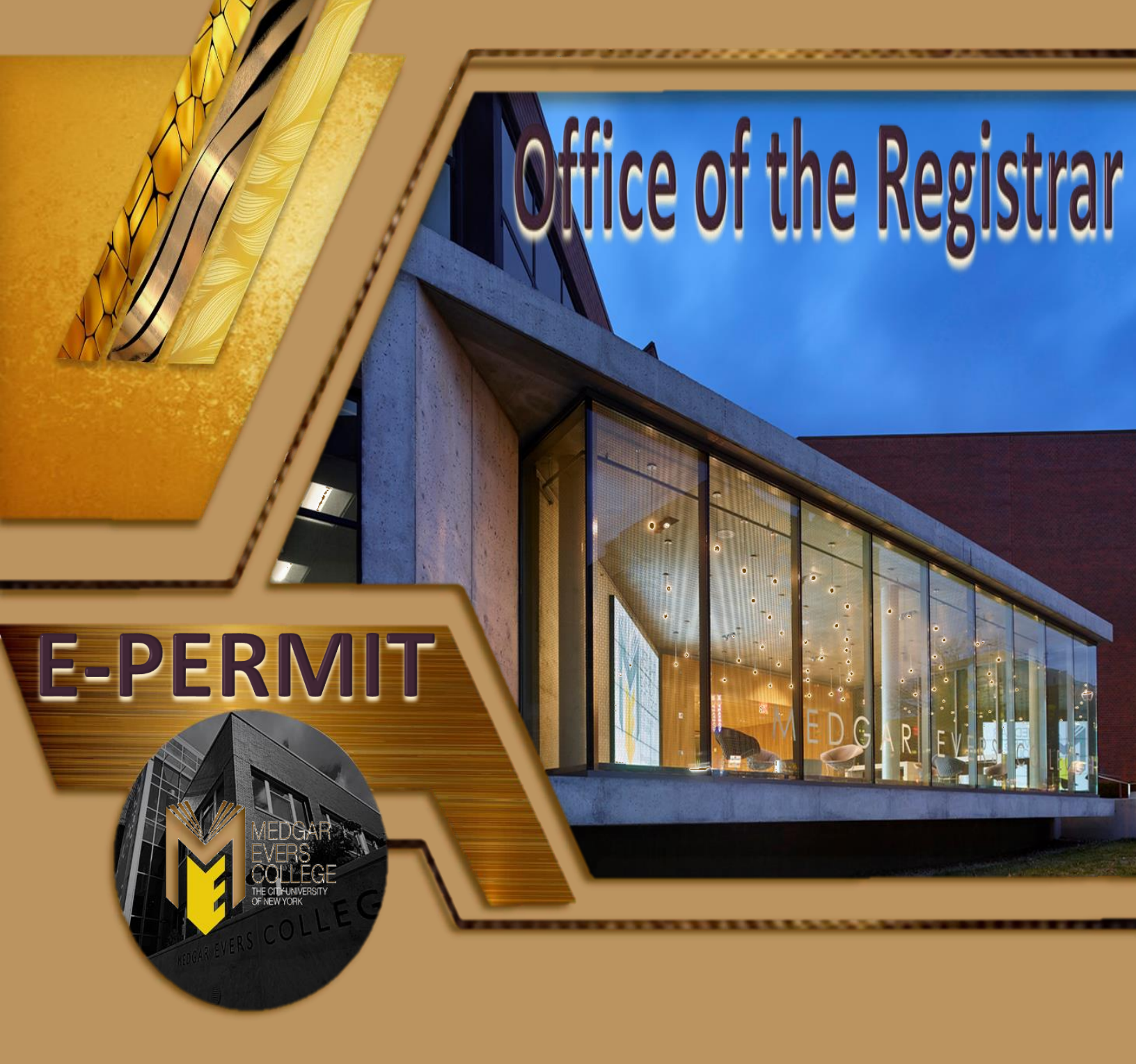

# Student Guide 2024

1637 Bedford Avenue, S-107 Brooklyn, NY 11225

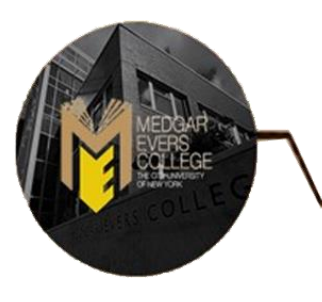

- Students who are enrolled as a degree-seeking student
- Undergraduate students with a minimum cumulative GPA of 2.00
- Newly admitted transfer students
- Newly admitted and continuing Macaulay Honors College, ROTC, and CUNY BA students with advisor approval
- Students cannot have any holds on their record
- Students must meet all HOME College registration requirements, such as residency and immunization

**NOTE:** *Please contact the Office of the Registrar at <u>mecregistrar@mec.cuny.edu</u> if you encounter issues filing your permit.* 

How to Initiate an e-Permit in CUNYfirst

Log onto CUNYfirst and from your CUNYfirst Home Page, click on the "Student Center" tile

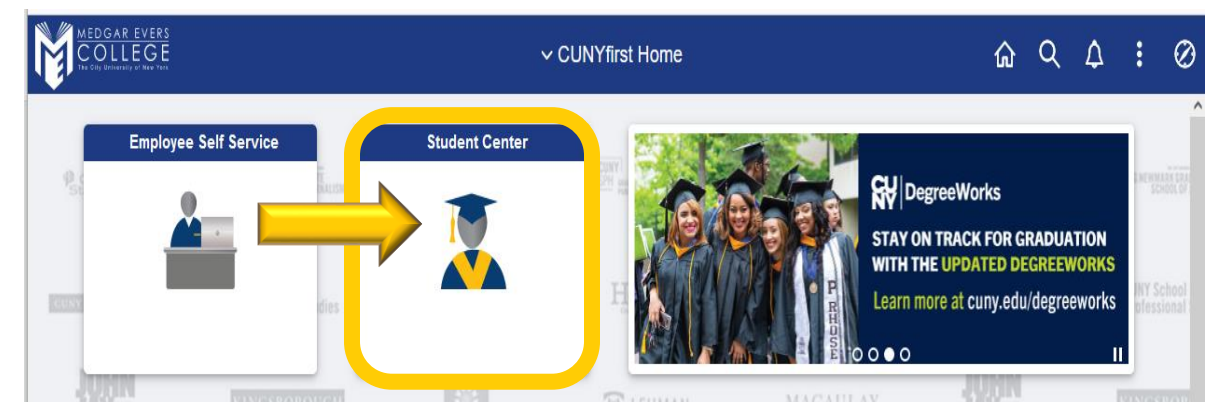

#### Click on the "Academic Records" tile

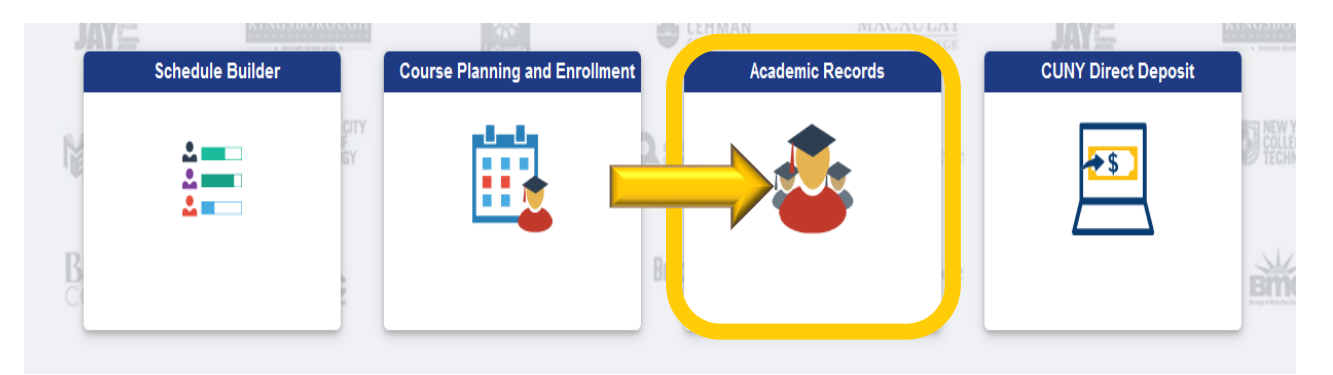

### Click on "e-Permit" in the left-hand navigation menu

| ✓ Student Center            |                        |             | Course History            |                        |            |       |                  |               |          | Q         | :    |
|-----------------------------|------------------------|-------------|---------------------------|------------------------|------------|-------|------------------|---------------|----------|-----------|------|
| Course History              | Course History         |             |                           |                        |            |       |                  |               |          |           | ^    |
| View Grades                 | T                      |             |                           |                        |            |       |                  |               |          |           |      |
| Honors and Awards           | Institution $\diamond$ | Class 🗘     | Description $\Diamond$    | Term 🗘                 | Grade<br>≎ | Units | Status 🗘         | Requiremen    | t Desig  | gnation   | \$   |
| Milestone                   | Medgar Evers College   | ART 100     | Introduction to World Art | 2024<br>Spring<br>Term |            | 3.00  | ♦<br>In Progress | Flexible Core | - Crea   | tive Expr | ese  |
| Advisors                    | Medgar Evers College   | BIO 101     | Intro Sci Of Biology      | 2024<br>Spring<br>Term |            | 3.00  | ♦<br>In Progress | Required Cor  | e - Life | and Phy   | /sic |
| Apply for Graduation        | Medgar Evers College   | ENGL<br>150 | College English II        | 2024<br>Spring<br>Term |            | 3.00  | ♦<br>In Progress | Required Cor  | e - Eng  | lish Con  | np   |
| View Transfer Credit Report | Medgar Evers College   | PSYC<br>101 | Introductory Psychology   | 2024<br>Spring<br>Term |            | 3.00  | ♦<br>In Progress | Regular Liber | al Arts  |           |      |
| Evaluate My Transfer Credit | Medgar Evers College   | ENGL<br>150 | College English II        | 2023<br>Fall<br>Term   | NC         | 3.00  | 🕑 Taken          | Required Cor  | e - Enç  | ilish Con | npc  |
|                             | Medgar Evers College   | FS 101      | Freshman Seminar I        | 2023<br>Fall<br>Term   | в          | 1.00  | 🕑 Taken          | Compensator   | y Non-   | Liberal A | vrts |
|                             |                        |             |                           | 0000                   |            |       |                  |               |          |           |      |

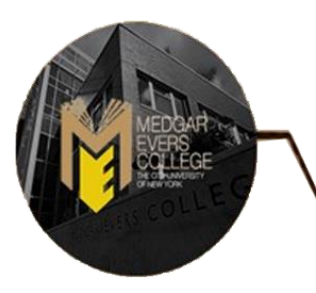

Undergraduate students are recommended to use the "Add e-Permit with Equivalent Courses" option, select the appropriate Term and click Continue

| Student Center                                                                                                    |            |                     | Select Term on    | Home College            |                    |                  | ŵ | Q | : | ^ |
|----------------------------------------------------------------------------------------------------|------------|---------------------|-------------------|-------------------------|--------------------|------------------|---|---|---|---|
| Course History                                                                                                    | Sele       | ect Term on H       | ome College       |                         |                    |                  |   |   |   |   |
| View Grades                                                                                                    | <b>O</b> A | dd ePermit with E   | quivalent Courses | ⊖ Ado                   | dePermit O         | Search ePermit   |   |   |   |   |
|                                                                                                    | Select     | a term              |                   |                         |                    |                  | _ |   |   |   |
|                                                                                                    |            | Term                | Career            | Institution             | ePermit Begin Date | ePermit End Date |   |   |   |   |
| Milestone                                                                                                    |            | 2024 Summer<br>Term | Undergraduate     | Medgar Evers<br>College | 03/25/2024         | 07/08/2024       |   |   |   |   |
| Number of the second second se |            | 2024 Fall Term      | Undergraduate     | Medgar Evers<br>College | 03/25/2024         | 08/21/2024       |   |   |   |   |
| ePermit                                                                                                    |            |                     |                   |                         | Continue           |                  |   |   |   |   |
| Apply for Graduation                                                                                                    |            |                     |                   |                         |                    |                  |   |   |   |   |
| View Transfer Credit Report                                                                                                    |            |                     |                   |                         |                    |                  |   |   |   |   |
| Evaluate My Transfer Credit                                                                                                    |            |                     |                   |                         |                    |                  |   |   |   |   |
|                                                                                                    |            |                     |                   |                         |                    |                  |   |   |   |   |

Use the "Browse Catalog" to select the Medgar Evers College course equivalent. (i.e. click on the letter "M" to look for course subjects that begin with M). Then click on the desired subject to review the courses under the selected subject

|                                                                                                    | Browse Catalog                |                                                                                    | ())<br>())                                                                                                    |                                                                                                    |
|----------------------------------------------------------------------------------------------------|-------------------------------|------------------------------------------------------------------------------------|----------------------------------------------------------------------------------------------------|----------------------------------------------------------------------------------------------------|
|                                                                                                    |                               | Select Instit                                                                      | ution Medgar Evers College V                                                                                                    | Change                                                                                                    |
| Select Institution Medgar Evers C                                                                                                    | P V Change                    | ≜ B C                                                                              | D E F G H I J K L M N O P Q R S<br>0 1 2 3 4 5 6 7 8 9                                                                                                    | T U V W X Y Z                                                                                                    |
| A B C D E F G H I J K L<br>0 1 2 3 4                                                                                                    | 5 6 8 9                       | Collaps                                                                            | e All Expand All                                                                                                    |                                                                                                    |
|                                                                                                    |                               |                                                                                    |                                                                                                    |                                                                                                    |
| Collapse All                                                                                                    | Expand All                    | Select subject code                                                                | e to display or hide course information.                                                                                                    |                                                                                                    |
| Collapse All Select subject code to display or hide course                                                                                                    | Expand All<br>se information. | Select subject code                                                                | to display or hide course information.                                                                                                    | Typically Offered                                                                                                    |
| Collapse All Select subject code to display or hide cours MAN - MAN - Management                                                                                                 | Expand All<br>se information. | Select subject code                                                                | to display or hide course information.  agement Course Title Principles of Management Management Theory and Practice                                                                                                    | Typically Offered<br>Fall, Spring<br>Fall, Spring                                                                                                    |
| Collapse All<br>Select subject code to display or hide cours<br>MAN - MAN - Management                                                                                           | Expand All<br>se information. | Select subject code Course Nbr 200 311 314                                         | Course Title Principles of Management Management Theory and Practice Organizational Behavior                                                                                                    | Typically Offered           Fall, Spring           Fall, Spring           Fall, Spring                                                                                    |
| Collapse All Select subject code to display or hide cours MAN - MAN - Management MASS - MASS - Mass Communication                                                                | Expand All<br>se information. | Select subject code<br>Course Nbr<br>200<br>311<br>314<br>316                      | to display or hide course information.  Course Title Principles of Management Management Theory and Practice Organizational Behavior Human Resource Management                                                                                                    | Typically Offered<br>Fall, Spring<br>Fall, Spring<br>Fall, Spring<br>Fall, Spring                                                                                         |
| Collapse All Select subject code to display or hide cours MAN - MAN - Management MASS - MASS - Mass Communication MASS - MASS - Mass Communication MED - MED - Media             | Expand All<br>se information. | Select subject code<br>Course Nbr<br>200<br>311<br>314<br>316<br>317               | to display or hide course information.  Course Title Principles of Management Management Theory and Practice Organizational Behavior Human Resource Management Labor Relations Management                                                                            | Typically Offered       Fall, Spring       Fall, Spring       Fall, Spring       Fall, Spring       Fall, Spring                                                          |
| Collapse All Select subject code to display or hide cours MAN - MAN - Management MASS - MASS - Mass Communication MED - MED - Media MPA - MPA - Media, Performing Arts           | Expand All<br>se information. | Select subject code<br>Course Nbr<br>200<br>311<br>314<br>316<br>317<br>351        | to display or hide course information.                                                                                                    | Typically Offered       Fall, Spring       Fall, Spring       Fall, Spring       Fall, Spring       Fall, Spring       Fall, Spring       Fall, Spring                    |
| Collapse All Select subject code to display or hide cours MAN - MAN - Management MASS - MASS - Mass Communication MED - MED - Media MPA - MPA - Media MSCI - MSCI - Military Sci | Expand All<br>se information. | Select subject code<br>Course Nbr<br>200<br>311<br>314<br>316<br>317<br>351<br>371 | to display or hide course information.  Course Title Principles of Management Management Theory and Practice Organizational Behavior Human Resource Management Labor Relations Management International Management International Management International Management | Typically Offered       Fall, Spring       Fall, Spring       Fall, Spring       Fall, Spring       Fall, Spring       Fall, Spring       Fall, Spring       Fall, Spring |

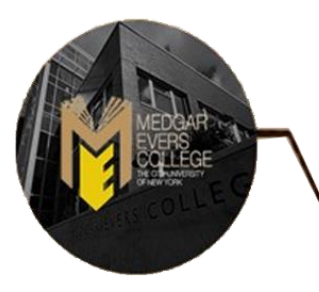

Once you have found the desired course, click on the "Course Title" link

|                                              | Browse                                                              | Catalog           |
|----------------------------------------------|---------------------------------------------------------------------|-------------------|
| Select Instit                                | ution Medgar Evers College V C                                      | hange             |
| <u>A</u> B C                                 | D E F G H I J K L <u>M</u> N O P Q R S T U V<br>0 1 2 3 4 5 6 7 8 9 | W X Y Z           |
| Collaps<br>ect subject cod<br>AN - MAN - Mar | e to display or hide course information.                            |                   |
| Course Nbr                                   | Course Title                                                        | Typically Offered |
| 200                                          | Principles of Management                                            | Fall, Spring      |
| 311                                          | Management Theory and Practice                                      | Fall, Spring      |
| 314                                          | Organizational Behavior                                             | Fall, Spring      |
| 316                                          | Human Resource Management                                           | Fall, Spring      |

Click on "Fetch Equivalent CUNY Courses" to search for equivalent courses across all CUNY Institutions

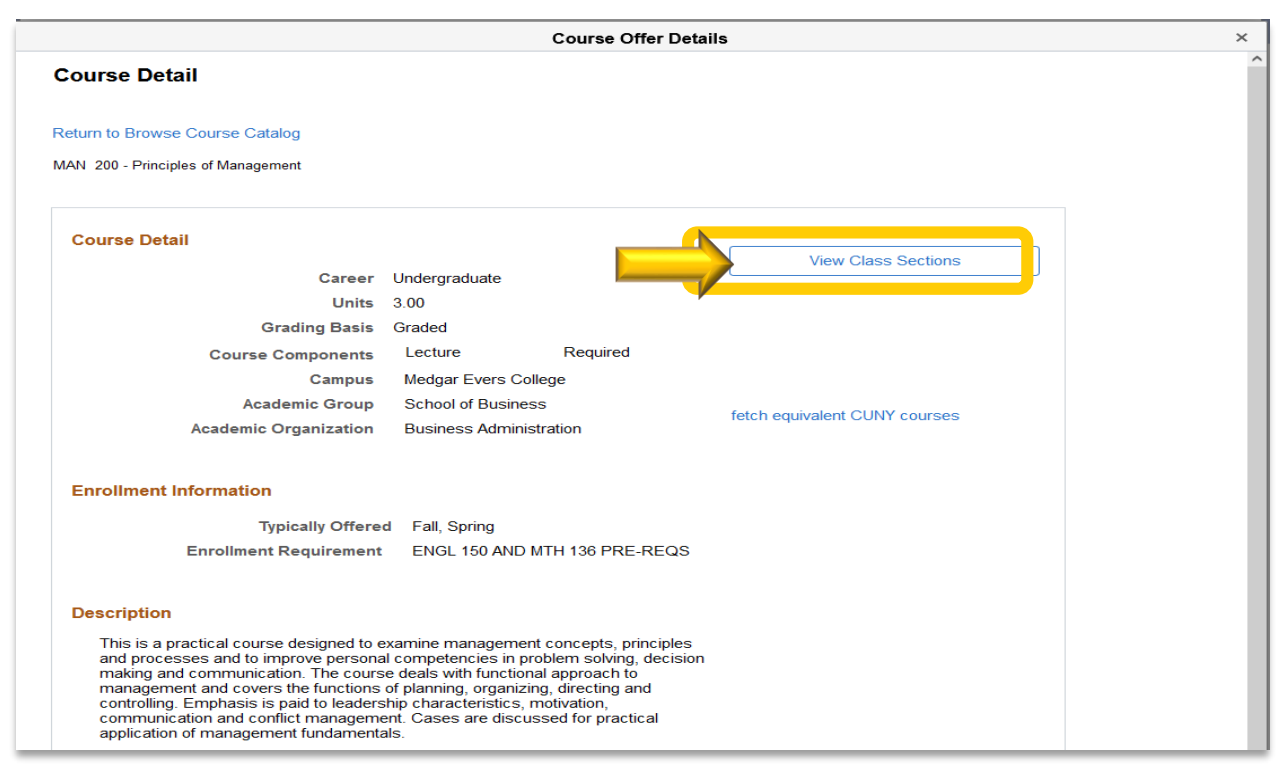

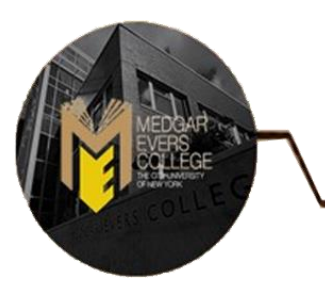

Select one or multiple institutions by checking the box next to the institution under "Request e-Permit.". You may also click on "View Class Sections" to view open sections at the Host Institution. Once you have selected the institution, click on "e-Permit Form".

**NOTE**: Students should not submit duplicate requests for the same course/institution.

|                                 |                                                   | Col             | urse Offer Details                          |                     |
|---------------------------------|---------------------------------------------------|-----------------|---------------------------------------------|---------------------|
| Medgar Evers College<br>ePermit | MAN 200 - Principles of Management                | Co.             | ırse Offer Details                          |                     |
| ₽ Q                             |                                                   |                 | ∢ ∢ [1-1                                    | 0 of 31 v View All  |
| Host Institution                | Course                                            | Request ePermit |                                             |                     |
| Baruch College                  | BUS 874 - Organizational Behavior I               |                 | *** This course has not been scheduled. *** |                     |
| Baruch College                  | MGT 3120 - Fundamentals of Management             |                 |                                             | View Class Sections |
| Bronx CC                        | BUS 51 - Principles of Management                 |                 |                                             | View Class Sections |
| Brooklyn College                | BUS 501 - Introduction to Management              |                 | *** This course has not been scheduled. *** |                     |
| Brooklyn College                | BUSN. 3200 - Principles of Management             |                 |                                             | View Class Sections |
| Brooklyn College                | ECON 501 - Intro Management                       |                 | *** This course has not been scheduled. *** |                     |
| Borough of Manhattan CC         | BUS 200 - Business Organization and<br>Management |                 |                                             | View Class Sections |
| College of Staten Island        | MGT 110 - Organizational Theory and<br>Management |                 |                                             | View Class Sections |
| College of Staten Island        | MGT 210 - Management Process                      |                 |                                             | View Class Sections |
| City College                    | ECO 10150 - Principles of Management              |                 |                                             | View Class Sections |
| Return to Course Detail         | ePermit Form                                      |                 |                                             |                     |

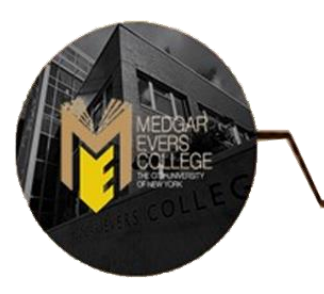

Select the appropriate "**Permit Type**". <u>**Example</u>**: General Elective or Major Elective</u>

**NOTE**: If you are in the CUNY Baccalaureate program, select CUNY BA as the permit type. The CUNY Baccalaureate program is for a specific cohort of students. If you are not part of this program (you may click on the link above for more information) do not select this option.

|                     |                                                   |        |         | Permit page        |                                       |   | × |
|---------------------|---------------------------------------------------|--------|---------|--------------------|---------------------------------------|---|---|
| ePermit             |                                                   |        |         |                    |                                       |   |   |
|                     |                                                   |        |         |                    | *                                     |   |   |
| Email Address:      |                                                   |        |         | Career:            | Undergraduate                         |   |   |
| Home College:       | Lehman College                                    |        |         | Program:           | Undergraduate                         |   |   |
| Cum GPA:            | 3 315<br>Major Elective V                         |        |         | Plan:              | Psychology                            |   |   |
| Term:               |                                                   |        |         | -                  |                                       |   |   |
| Hama Cauraa         | CUNY Baccalaureate                                |        |         | Permit Status:     | 040700 0400004                        |   |   |
| aPara               | General Elective                                  |        |         | Last Undate:       | 04/2//22 9.42.25PM                    |   |   |
|                     | Major Elective                                    |        |         | Last opuate.       |                                       |   |   |
| ΠQ                  | Pathways College Option<br>Pathways Flexible Core |        |         |                    | 4 1-1 of 1                            |   | ▶ |
| Host College        | Pathways Required Core<br>Study Abroad            | ession | Subject | -Catalog<br>Number | Description                           |   |   |
| Brooklyn<br>College | Undergrauuate 1229                                | ۹      | PRLS    | 2105               | New York Latino@ Culture and the Arts | + | - |
| Comments:           |                                                   |        |         |                    |                                       |   |   |
|                     |                                                   |        |         |                    | 11.                                   |   |   |
|                     |                                                   |        |         | Submit             |                                       |   |   |
|                     |                                                   |        |         |                    |                                       |   |   |
|                     | Return                                            |        |         |                    |                                       |   |   |
|                     |                                                   |        |         |                    |                                       |   |   |

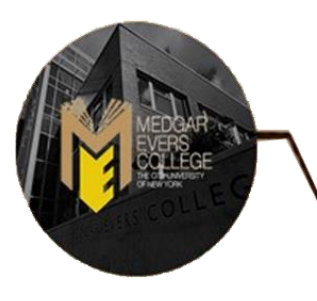

Select the appropriate "Host Session" for the Host College (ex. Regular, 1, etc.). Type any additional comments if applicable. Once the host session has been selected, you may click the "Submit" button. At this stage, you can check the status of your e-Permit request.

|                           |                           |              | eP     | ermit page         |                                       | × |
|---------------------------|---------------------------|--------------|--------|--------------------|---------------------------------------|---|
| ePermit                   |                           |              |        |                    |                                       |   |
|                           |                           |              |        |                    | *                                     |   |
|                           |                           |              |        |                    |                                       |   |
| Email Address:            |                           |              |        | Career:            | Undergraduate                         |   |
| Home College:             |                           |              |        | Program:           | Undergraduate                         |   |
| Cum GPA:<br>"Permit Type: | 3.315<br>Major Elective V |              | 1      | Plan:              | Psychology                            |   |
| Term:                     | 2022 Fall Term            |              |        | Permit Status:     |                                       |   |
| Home Course:              | Puerto Rican Culture an   | d Folklore   |        | Created By:        | 04/27/22 9:42:25PM                    |   |
| ePermit #:                | 1 Permit Metho            | I: Auto      |        | Last Update:       |                                       |   |
| ■ Q                       |                           |              |        |                    | 4 1-1 of 1 🗸 🕨 🕅                      |   |
| Host College              | Host Career Host          | Host Session | ubject | ·Catalog<br>Number | Description                           |   |
| Brooklyn<br>College       | Undergraduate             | ٩            | RLS.   | 2105               | New York Latino@ Culture and the Arts |   |
|                           |                           |              |        |                    |                                       |   |
|                           |                           |              |        |                    |                                       |   |
|                           |                           |              | /      | Submit             | a l                                   |   |
|                           |                           |              |        |                    |                                       |   |
|                           | Return                    |              |        |                    |                                       |   |
|                           |                           |              |        |                    |                                       |   |

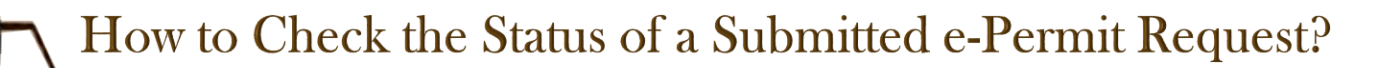

- Once submitted, the status of the e-Permit can be checked through CUNYfirst at any time by clicking the "Search e-Permit" functionality
- Select the Term and Institution (Medgar Evers College)

| Student Center              |   |        |                     | Select Term of     | n Home Colle      | ge                 |                  | ណ៍ | Q | : |
|-----------------------------|---|--------|---------------------|--------------------|-------------------|--------------------|------------------|----|---|---|
| Course History              |   | Sele   | ect Term on H       | lome College       |                   |                    |                  |    |   |   |
| To View Grades              |   | ⊖ A    | dd ePermit with E   | Equivalent Courses | OA                |                    | Search ePermit   |    |   |   |
| Honors and Awards           |   | Select | a term              |                    |                   |                    |                  |    |   |   |
|                             |   |        | Term                | Career             | Institution       | ePermit Begin Date | ePermit End Date |    |   |   |
| Milestone                   |   |        | 2022 Summer<br>Term | Undergraduate      | Lehman<br>College | 04/06/2022         | 07/20/2022       |    |   |   |
| Advisors                    |   |        | 2022 Fall Term      | Undergraduate      | Lehman<br>College | 05/03/2022         | 08/25/2022       |    |   |   |
| ePermit                     | V |        |                     |                    |                   | Continue           |                  |    |   |   |
| Apply for Graduation        |   |        |                     |                    |                   |                    |                  |    |   |   |
| View Transfer Credit Report |   |        |                     |                    |                   |                    |                  |    |   |   |
| Evaluate My Transfer Credit |   |        |                     |                    |                   |                    |                  |    |   |   |
|                             |   |        |                     |                    |                   |                    |                  |    |   |   |

- Once the semester and the institution are selected, all the requests that have been made will appear on the page. Select the e-Permit request that you wish to check the status for, and press "CONTINUE"
- If the boxes are blue, that signifies that they are currently pending approval from their respective departments. If the boxes are green, that signifies that it has been approved by their respective departments. When all boxes appear green, that signifies that your e-Permit request has been completely approved by Medgar Evers College

| comments.               |                                                                                                    |        | 1, |
|-------------------------|----------------------------------------------------------------------------------------------------|--------|----|
| eRegistrar<br>Comments: | For information on how to check the status of an submitted ePermit request:<br>https://www.lehman.edu/registrar/documents/ePermitOnlineStudentInstructions.pd | ſ      | *  |
|                         |                                                                                                    | Cancel |    |
| Approve                 |                                                                                                    |        |    |
|                         | Permit Approval:Pending                                                                                                    |        |    |
| One com                 | nitte approval                                                                                                    |        |    |
|                         | Ig Not Routed                                                                                                    |        |    |

**NOTE:** <u>Undergraduate students have 2 levels of approval, The primary Institution (Medgar Evers</u> <u>College) and the Host Institution.</u>

**DISCLAIMER:** Approval of your e-Permit request does not automatically enroll you into the course. You must still enroll in the course through CUNYfirst once the host institution has processed your request.

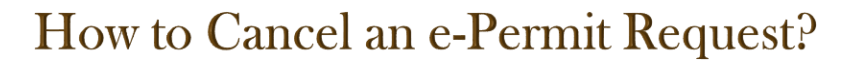

Go to the e-Permit page on CUNYfirst and use the "Search e-Permit" functionality.
 Select the appropriate term and your home college (Medgar Evers College)

| Student Center       |         |                     | Select Term of     | n Home Colle      | ge                 |                  | ଜ | Q | : |
|----------------------|---------|---------------------|--------------------|-------------------|--------------------|------------------|---|---|---|
| Course History       | Sel     | ect Term on H       | lome College       |                   |                    |                  |   |   |   |
| View Grades          | Selec   | Add ePermit with I  | Equivalent Courses | OA                |                    | Search ePermit   |   |   |   |
| Honors and Awards    |         | Term                | Career             | Institution       | ePermit Begin Date | ePermit End Date |   |   |   |
| Milestone            |         | 2022 Summer<br>Term | Undergraduate      | Lehman<br>College | 04/06/2022         | 07/20/2022       | 1 |   |   |
| Advisors             | <b></b> | 022 Fall Term       | Undergraduate      | Lehman<br>College | 05/03/2022         | 08/25/2022       |   |   |   |
| ePermit              |         |                     |                    |                   | Continue           |                  |   |   |   |
| Apply for Graduation |         |                     |                    |                   |                    |                  |   |   |   |

- Select the request that you would like to cancel
- Click on the "Cancel" button located on the bottom right corner of the e-Permit form

| Comments:               |                                                                                                    | 1 |
|-------------------------|----------------------------------------------------------------------------------------------------|---|
| eRegistrar<br>Comments: | For information on how to check the status of an submitted ePermit request:<br>https://www.lehman.edu/registrar/documents/ePermitOnlineStudentInstructions.pdf | ÷ |
|                         | Cancel                                                                                                    |   |
| Approve                 |                                                                                                    |   |
| ∀ e                     | Permit Approval:Pending                                                                                                    |   |
| One com                 | nitte approval                                                                                                    |   |
| Pendi                   | Not Routed<br>Multiple Approvers                                                                                                    |   |

Once the e-Permit has been canceled on CUNYfirst, <u>ensure the course at the HOST</u> <u>College has been dropped on CUNYfirst before the first day of classes to avoid tuition</u> <u>liability.</u>

**NOTE:** *e*-Permit cancellations take 1-3 business days to process completely.

DISCLAIMER: If a student enrolls in a course at the selected HOST college and decides not to attend the course, it is the student's responsibility to cancel the course at the HOST campus and cancel the e-Permit request through CUNYfirst

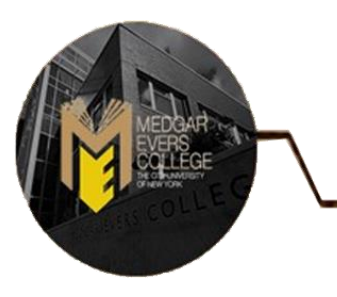

# **Contact the Registrar's Office**

### At:

**Phone:** 718-270-6040

Email: mecregistrar@mec.cuny.edu

## For:

- ✤ General Inquiries
- ✤ E-permit and Non-degree Registration
- Error Messages